# MEŠOVITE GRUPE

"Mešovite grupe" podrazumevaju grupu učenika iz različitih odeljenja koji slušaju jedan (isti) predmet. Njih možete koristiti za evidenciju drugih oblika nastave (dopunska, dodatna, sekcije), kao i za izborne predmete gde imate grupu učenika iz više odeljenja (npr. Građansko vaspitanje, Verska nastava).

VAŽNO: Mešovite grupe koristite samo u slučaju da svi učenici pohađaju isti predmet. Ne možete da pravite mešovitu grupu za raznovrsne predmete, niti za predmete koji imaju sličan naziv, kao npr. Srpski jezik i književnost za šesti razred i Srpski jezik za sedmi razred ili slično.

#### 1. FORMIRANJE MEŠOVITE GRUPE

Pre nego što pristupite formiranju mešovite grupe potrebno je da predmet za koji želite da pravite grupu bude dodeljen učenicima koji ga pohađaju. Na primer: ukoliko pravite mešovitu grupu za predmet "Likovna sekcija", potrebno je da predmet "Likovna sekcija" dodelite učenicima koji ga izučavaju.

Mešovitu grupu može da kreira školski koordinator i predmetni nastavnik za svoje predmete u okviru kojih drži časove učenicima iz različitih odeljenja.

Za formiranje mešovite grupe koristite opcije Mešovita grupa > klik na dugme "Dodaj mešovitu grupu".

| есД есДневник  | BEOGRAD ŠK.<br>Test škola 18/ | GOD. ODELJENJE<br>19 Odaberi - |               |                    |             | <sub>NAS</sub><br>Koviljka Mil            |                |
|----------------|-------------------------------|--------------------------------|---------------|--------------------|-------------|-------------------------------------------|----------------|
| i Meni         | Mešovite grupe                |                                |               |                    |             | 🗈 Dodaj n                                 | nešovitu grupu |
| Administracija | Ukupno: 4                     |                                |               |                    |             |                                           |                |
| 🕒 Izveštaji    | GRUPA                         | PREDMET                        | VRSTA         | NASTAVNIK          | BR. UČENIKA | DODAO                                     |                |
| Mešovite grupe | Dramsko-muzička               | Dramsko-muzička se             | kcija sekcija | Koviljka Milojević | 4           | Koviljka Milojević<br>06. 12. 2018. 09:29 | 1 -            |
| 1              | Građansko vaspitanje          | l i II Građansko vaspitanje    | e izborni     | Koviljka Milojević | 3           | Koviljka Milojević<br>17. 12. 2018. 14:26 | 1 -            |
| · ·            | Sekcija za srpski jezik       | Srpski jezik                   | sekcija       | Koviljka Milojević | 5           | Koviljka Milojević<br>13. 12. 2018. 15:36 | 1 -            |
|                | Verska nastava l1 i ll1       | 9 Verska nastava               | izborni       | Koviljka Milojević | 2           | Koviljka Milojević<br>19. 12. 2018. 23:19 | 1 -            |

Nakon toga popunjavate obavezna polja. Naziv grupe dajete prema vašem izboru. Za polje "Predmet" birate predmet za koji želite da pravite mešovitu grupu. Na našem primeru izabrali smo "Likovnu sekciju". U polje "Vrsta" birate vrstu predmeta za koji pravite mešovitu grupu.

Kada unesete potrebne podatke, pojaviće vam se sva odeljenja u kojim je dodeljen predmet koji ste izabrali (predmet koji sadrži isti naziv, istu vrstu i Vas kao dodeljenog nastavnika).

Učenike u mešovitu grupu možete da dodate sve odjednom klikom na dugme "Dodaj sve" ili pojedinačno, klikom na ime i prezime učenika. Unete podatke sačuvate klikom na dugme "Sačuvaj".

| ес Дневник                                            | BEOGRAD<br>Test škola | <sup>šк. god.</sup><br>18/19 | mešovita grupa<br>Likovnjaci - VI, VII, VIII - Lii | kovna sekcija (sekcija)                                       |                              | NASTAVNIK<br>Koviljka Milojević |
|-------------------------------------------------------|-----------------------|------------------------------|----------------------------------------------------|---------------------------------------------------------------|------------------------------|---------------------------------|
| Meni                                                  |                       |                              | Naziv grupe*                                       | Likovnjaci - VI, VII, VIII                                    |                              |                                 |
| Dnevnik                                               |                       |                              | Zamena                                             | Odaberi                                                       |                              | \$                              |
| On Imenik                                             |                       |                              | Predmet*                                           | Likovna sekcija                                               |                              | ¢                               |
| Administracija                                        |                       |                              | Vrsta*                                             | sekcija                                                       |                              | \$                              |
| 🕒 Izveštaji                                           |                       |                              | Razredna odeljenja <b>*</b>                        | <ul> <li>✓ VI c</li> <li>✓ VII 7</li> <li>✓ VIII 1</li> </ul> |                              |                                 |
| 🍾 Mešovite grupe                                      |                       |                              |                                                    |                                                               |                              |                                 |
|                                                       |                       |                              | Odaberi                                            | Dodaj sve                                                     | Učenici                      |                                 |
|                                                       |                       |                              | VI c - Babić Danilo                                |                                                               | VI c - Babić Danilo          |                                 |
|                                                       |                       |                              | VI c - Babić Dragan                                |                                                               | VI c - Nikolić Petar         |                                 |
|                                                       |                       |                              | VI c - Nikolić Petar                               |                                                               | VI c - Stefanović Aleksandra |                                 |
|                                                       |                       |                              | VI c - Stefanović Aleksandı                        | ra                                                            | VII 7 - Bogdanović Slobodan  |                                 |
|                                                       |                       |                              | VI c - Zorić Dunja                                 |                                                               | VII 7 - Milovanović Erik     |                                 |
|                                                       |                       |                              | VII 7 - A. Radić Anđela                            |                                                               | VIII 1 - Ignjatović Nataša   |                                 |
| ato                                                   |                       |                              | VII 7 - Bogdanović Sloboda                         | an                                                            | VIII 1 - Ivanović Radmilo    |                                 |
| 194                                                   |                       |                              | VII.7 - Milovapović Erik                           |                                                               |                              |                                 |
| Минестарство просвите,<br>клуча и техналациот развојй |                       |                              |                                                    |                                                               | Odustani Sač                 | uvaj                            |

## 2. UPIS ČASA KROZ MEŠOVITU GRUPU

Da biste upisali čas kroz mešovitu grupu, potrebno je da izaberete svoju mešovitu grupu, kao na slici ispod.

| ес Дневник     | BEOGRAD<br>Test škola 18/19          | odeljenje<br>Odaberi -  |         |                    |             | NAST<br>Koviljka Milo                     |                |
|----------------|--------------------------------------|-------------------------|---------|--------------------|-------------|-------------------------------------------|----------------|
| i Meni         | <b>Mešovite grupe</b><br>Upravljanje |                         |         |                    |             | 🖶 Dodaj m                                 | nešovitu grupu |
| Administracija | Ukupno: 5                            |                         |         |                    |             |                                           |                |
| 🕒 Izveštaji    | GRUPA                                | PREDMET                 | VRSTA   | NASTAVNIK          | BR. UČENIKA | DODAO                                     |                |
| Mešovite grupe | Dramsko-muzička                      | Dramsko-muzička sekcija | sekcija | Koviljka Milojević | 4           | Koviljka Milojević<br>06. 12. 2018. 09:29 | # -            |
|                | Građansko vaspitanje l i ll          | Građansko vaspitanje    | izborni | Koviljka Milojević | З           | Koviljka Milojević<br>17. 12. 2018. 14:26 | # -            |
|                | Likovnjaci - VI, VII, VIII           | Likovna sekcija         | sekcija | Koviljka Milojević | 7           | Koviljka Milojević<br>24. 01. 2019. 00:01 | # -            |
|                | Sekcija za srpski jezik              | Srpski jezik            | sekcija | Koviljka Milojević | 5           | Koviljka Milojević<br>13. 12. 2018. 15:36 | # -            |
|                | Verska nastava l1 i ll19             | Verska nastava          | izborni | Koviljka Milojević | 2           | Koviljka Milojević<br>19. 12. 2018. 23:19 | # -            |
|                |                                      |                         |         |                    |             |                                           |                |

## Klik na dugme "Dodaj novi čas".

| ec _D | ес Дневник     | BEOGRAD<br>Test škola          | šk. god.<br>18/19 💙 | mešovita grupa<br>Likovnjaci - VI, VII, VIII - Li | kovna sekcija (sekcija)    |          | NASTAVNIK<br>Koviljka Milojević |
|-------|----------------|--------------------------------|---------------------|---------------------------------------------------|----------------------------|----------|---------------------------------|
| ≡     | Meni           | Dnevnik rada<br>Mešovite grupe |                     |                                                   |                            |          | 🖶 Dodaj novi čas                |
|       | Dnevnik        | Ukupno: 0                      |                     |                                                   |                            |          |                                 |
| ŝ     | Imenik         | DATUM                          | ČAS                 | BELEŠKA                                           | RAZREDNO ODELJENJE         | PRISUTNI | DODAO                           |
| ٥     | Administracija |                                |                     |                                                   | Nama dadatih radnih časova |          |                                 |
| Ċ     | Izveštaji      |                                |                     |                                                   |                            |          |                                 |
| ኤ     | Mešovite grupe |                                |                     |                                                   |                            |          |                                 |

Kada popunite sva obavezna polja za unos časa, potrebno je da sačuvate klikom na dugme "Sačuvaj". Ovom radnjom upisali ste čas i izostanke u sva odeljenja Vaše mešovite grupe. Čas upisan kroz mešovitu grupu izgleda kao na slici ispod.

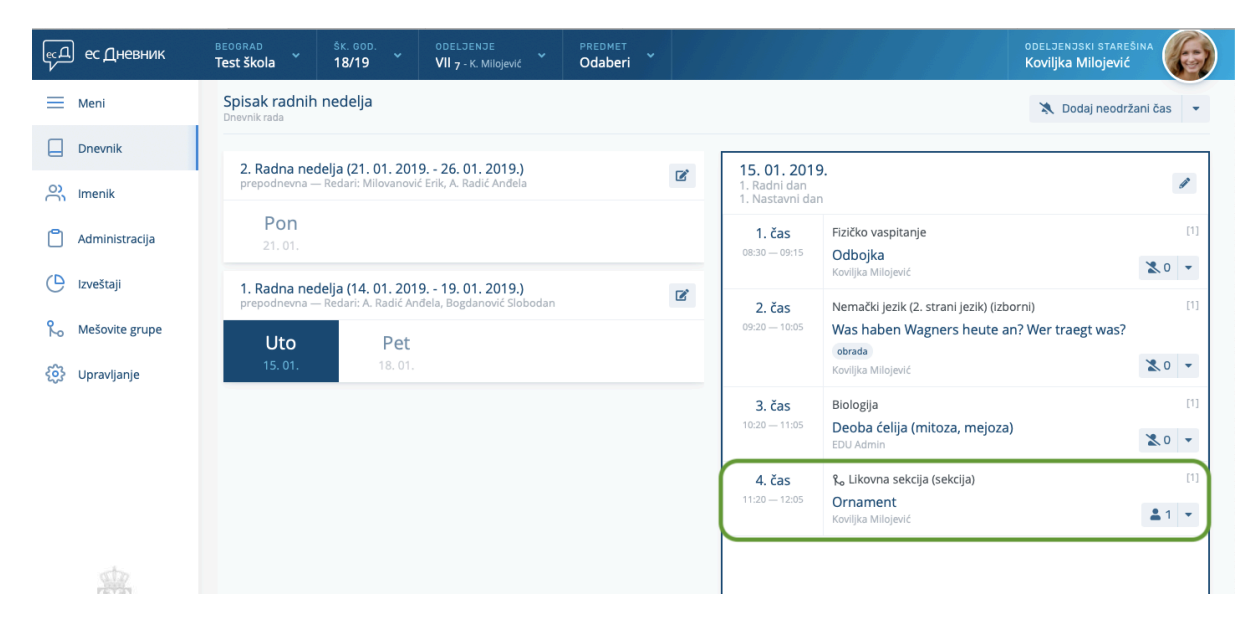

VAŽNO: Izostanci upisani kroz mešovitu grupu se prikazuju i regulišu isto kao izostanci upisani kroz razredno odeljenje.

VAŽNO: Ocene upisane kroz grupu upisuju se u imenik pravog odeljenja učenika.

#### 3. IZMENA ČASA U MEŠOVITOJ GRUPI

Izmenu časa upisanog kroz mešovitu grupu možete da uradite kroz opciju "Izmeni čas u mešovitoj grupi".

| Meni           | Spisak radnin nedelja<br>Dnevnik rada                                                                       |   |                                | 🗙 Dodaj r                                                                             | neodržani čas   |
|----------------|----------------------------------------------------------------------------------------------------|---|--------------------------------|---------------------------------------------------------------------------------------|-----------------|
| Dnevnik        | Neradna nedelja (28. 01. 2019 02. 02. 2019.)                                                                | ľ | 15. 01. 201                    | 9.                                                                                    | -               |
| Imenik         | Sre                                                                                                    |   | 1. Radni dan<br>1. Nastavni da | n                                                                                     | 8               |
| Administracija | 30. 01.                                                                                                    |   | 1. čas                         | Fizičko vaspitanje                                                                    |                 |
| Izveštaji      | 2. Radna nedelja (21. 01. 2019 26. 01. 2019.)<br>prepodnevna — Redari: Milovanović Erik, A. Radić Anđela    | ľ | 00.50 - 05.15                  | Koviljka Milojević                                                                    | 2.0             |
| Mešovite grupe | Pon Čet                                                                                                    |   | <b>2. čas</b><br>09:20 — 10:05 | Nemački jezik (2. strani jezik) (izborni)<br>Was haben Wagners heute an? Wer traegt v | was?            |
| Upravljanje    | 21.01. 24.01.                                                                                               |   |                                | obrada<br>Koviljka Milojević                                                          | 2.0             |
|                | 1. Radna nedelja (14. 01. 2019 19. 01. 2019.)<br>prepodnevna — Redari: A. Radić Anđela, Bogdanović Slobodan | ľ | 3. čas                         | Biologija                                                                             |                 |
|                | Uto Pet                                                                                                    |   | 10:20 - 11:05                  | Deoba celija (mitoza, mejoza)<br>EDU Admin                                            | 2.0             |
|                | <b>15.01.</b> 18.01.                                                                                        |   | 4. čas                         | 🗞 Likovna sekcija (sekcija)                                                           |                 |
|                |                                                                                                    |   | 11:20 12:05                    | Ornament<br>Koviljka Milojević                                                        | <b>2</b> 1      |
|                |                                                                                                    |   |                                | Izmeni čas u                                                                          | mešovitoj grupi |
|                |                                                                                                    |   |                                | Obriši                                                                                |                 |

Podaci koji su podložni izmeni su: redni broj časa u danu, nastavna jedinica, vrsta časa, beleška i spisak odsutnih/prisutnih učenika.

#### 4. DEAKTIVACIJA UČENIKA IZ GRUPE

Ukoliko je učenik bio član sekcije i ispiše se iz nje (npr. ne želi više da pohađa Likovnu sekciju) tada je učenika potrebno 'deaktivirati' iz mešovite grupe.

Deaktivaciju učenika radite kroz opcije Mešovita grupa > izmena (ikona olovke uz naziv grupe) > klik na ikonicu deaktivacije pored imena učenika.

| Vrsta*<br>Razredna odeljenja* | sekcija<br>VI c<br>VII 7<br>VIII 1 |                              | ¢           |
|-------------------------------|------------------------------------|------------------------------|-------------|
| Odaberi                       | Dodaj sve                          | Učenici                      |             |
| VI c - Babić Danilo           |                                    | VI c - Babić Danilo          | ڻ           |
| VI c - Babić Dragan           |                                    | VI c - Stefanović Aleksandra | U           |
| VI c - Nikolić Petar          |                                    | VI c - Zorić Dunja           | U           |
| VI c - Stefanović Aleksandı   | а                                  | VII 7 - Milovanović Erik     | Ċ           |
| VI c - Zorić Dunja            |                                    | VIII 1 - Ivanović Radmilo    | C           |
| VII 7 - A. Radić Anđela       |                                    | VIII 1 - Vasić Ratko         | C           |
| VII 7 - Bogdanović Sloboda    | an                                 | VIII 1 - Šiljan Ana          | C           |
| VIL7 - Milovapović Erik       |                                    |                              |             |
|                               |                                    | Odusta                       | ani Sačuvaj |

| Potvrdi              | ×     |
|----------------------|-------|
| Deaktiviraj učenika? |       |
|                      | Ne Da |
|                      |       |
|                      |       |

Sistem će tražiti da potvrdite da li želite da deaktivirate učenika. Potvrđujete klikom na dugme "Da".

VAŽNO: Kada deaktivirate učenika, tada svi časovi i izostanci/prisutnost ostaju zabeleženi u njegovom pravom odeljenju.

#### 5. BRISANJE UČENIKA IZ GRUPE

Ukoliko je učenik greškom upisan u grupu, njega je potrebno obrisati iz grupe. To radite preko opcije Mešovita grupa > izmena (ikona olovke uz naziv grupe) > klik na ime i prezime učenika, kao na slici ispod.

| <ul> <li>Meni</li> <li>Dnevnik</li> <li>Imenik</li> <li>Administracija</li> </ul> | Zamena<br>Predmet*<br>Vrsta*<br>Razredna odeljenja* | Odaberi<br>Likovna sekcija<br>sekcija |                              | ¢<br>¢         |
|-----------------------------------------------------------------------------------|-----------------------------------------------------|---------------------------------------|------------------------------|----------------|
| C Izveštaji                                                                       |                                                     | VII 7<br>VIII 1                       |                              |                |
| Nešovite grupe                                                                    |                                                     |                                       |                              |                |
| හි Upravljanje                                                                    | Odaberi                                             | Dodaj sve                             | Učenici<br>VI.c Babić Dapilo | ø              |
|                                                                                   | VI c - Babić Dragan                                 |                                       | VI c - Stefanović Aleksandra | ڻ<br>ن         |
|                                                                                   | VI c - Nikolić Petar                                |                                       | VI c - Zorić Dunja           | ڻ<br>ن         |
|                                                                                   | VI c - Stefanović Aleksand                          | ira                                   | VII 7 - Milovanović Erik     | ወ              |
|                                                                                   | VI c - Zorić Dunja                                  |                                       | VIII 1 - Ivanović Radmilo    | ტ              |
|                                                                                   | VII 7 - A. Radić Anđela                             |                                       | VIII 1 - Vasić Ratko         | ወ              |
|                                                                                   | VII 7 - Bogdanović Slobod                           | lan                                   | VIII 1 - Šiljan Ana          | ტ              |
|                                                                                   | VII 7 - Milovapović Erik                            |                                       |                              |                |
| And the second second                                                             |                                                     |                                       | Od                           | ustani Sačuvaj |

#### Sistem će Vam tražiti da potvrdite brisanje.

| Pasters* [classes strong                |     |
|-----------------------------------------|-----|
| Potvrdi                                 | ×   |
| Da li želite ukloniti učenika iz grupe? | ani |
| Ne                                      | Da  |
| MIT - A. Radit Andrea                   |     |

VAŽNO: Kada obrišete učenika iz grupe, svi njegovi časovi i izostanci/prisutnost biće izbrisani u njegovom pravom odeljenju.

### 6. BRISANJE MEŠOVITE GRUPE

Mešovitu grupu možete da obrišete kao na slici ispod.

| E Meni           | Mešovite grupe<br>Upravljanje      |                         |          |                    |             | 🛨 Dodaj me                                | šovitu grupu |
|------------------|------------------------------------|-------------------------|----------|--------------------|-------------|-------------------------------------------|--------------|
| Dnevnik          | Likuppo: 8                         |                         |          |                    |             |                                           |              |
| ) Imenik         | GRUPA                              | PREDMET                 | VRSTA    | NASTAVNIK          | BR. UČENIKA | DODAO                                     |              |
| Administracija   | Dramsko-muzička                    | Dramsko-muzička sekcija | sekcija  | Koviljka Milojević | 4           | Koviljka Milojević<br>06. 12. 2018. 09:29 | # -          |
| ) Izveštaji      | Dramsko muzička sekcija - III2,VIc | Dramsko-muzička sekcija | sekcija  | EDU Nastavnik      | 9           | EDU Nastavnik<br>10. 12. 2018. 10:32      | # -          |
| D Mešovite grupe | Građansko III2/VIc                 | Građansko vaspitanje    | izborni  | EDU Nastavnik      | 0           | EDU Nastavnik<br>11. 01. 2019. 13:44      |              |
| 3 Upravljanje    | Građansko vaspitanje I i II        | Građansko vaspitanje    | izborni  | Koviljka Milojević | 3           | Koviljka Milojević<br>17. 12. 2018. 14:26 |              |
|                  | III2/VIc - katolički               | Verska nastava          | izborni  | Dušan Savić        | 5           | Dušan Savić<br>09. 01. 2019. 12:22        | <i>#</i> -   |
|                  | Likovnjaci - VI, VII, VIII         | Likovna sekcija         | sekcija  | Koviljka Milojević | 7           | Koviljka Milojević<br>24. 01. 2019. 00:01 |              |
|                  | Ruski - kombinovano odeljenje      | Ruski jezik             | obavezni | Dušan Savić        | 8           | 04. 01. 2019. 12:45                       |              |
|                  | Verska nastava I1 i II19           | Verska nastava          | izborni  | Koviljka Milojević | 2           | Koviljka Milojević<br>19. 12. 2018. 23:19 | <i>a</i> -   |

Uslov za brisanje mešovite grupe jeste da obrišete časove koji su uneti kroz grupu. Brisanje časa kroz mešovitu grupu omogućeno je školskom koordinatoru.

| ec L | ес Дневник     | BE<br>Te | eograd<br>est škola                       | šк. god.<br>18/19 🎽 | MEŠOVITA GRUP.<br>Likovnjaci - Vl | A<br>I, VII, VIII - Likovna sekcija (sekcija)        |   |      |      |                                           | školski koordinator<br>Koviljka Milojević | $(\bigcirc)$ | ) |
|------|----------------|----------|-------------------------------------------|---------------------|-----------------------------------|------------------------------------------------------|---|------|------|-------------------------------------------|-------------------------------------------|--------------|---|
| ≡    | Meni           |          | Dnevnik rada<br><sup>Mešovite</sup> grupe |                     |                                   |                                                      |   |      |      |                                           | 🖪 Dodaj n                                 | ovi čas      |   |
|      | Dnevnik        |          | Ukupno: 1                                 |                     |                                   |                                                      |   |      |      |                                           |                                           |              |   |
| လိ   | Imenik         |          | DATUM                                     | ČAS                 | BELEŠKA                           | RAZREDNO ODELJENJE                                   | E | PRIS | UTNI | DODAO                                     |                                           |              |   |
| ٥    | Administracija |          | 15.01.2019.                               | 4. čas.             | Ornamen                           | t VI <sub>c</sub> VII <sub>7</sub> VIII <sub>1</sub> |   |      | 7    | Koviljka Milojević<br>24. 01. 2019. 00:04 | 1                                         |              |   |
| C    | Izveštaji      |          |                                           |                     |                                   |                                                      |   |      |      |                                           |                                           | 1            |   |
| ኤ    | Mešovite grupe |          |                                           |                     |                                   |                                                      |   |      |      |                                           |                                           |              |   |
| \$   | Upravljanje    |          |                                           |                     |                                   |                                                      |   |      |      |                                           |                                           |              |   |
|      |                |          |                                           |                     |                                   |                                                      |   |      |      |                                           |                                           |              |   |